## **Mobile Deposit Instructions**

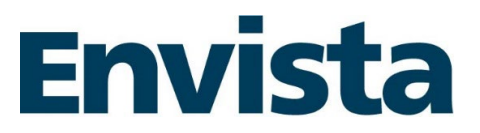

By reviewing this page and using the Mobile Deposit feature, you are agreeing to Envista Federal Credit Union's Mobile Banking and Deposit Agreement, which you can view on the website or by contacting us to request a copy.

Endorsements need to be written as – "For Mobile Deposit Only to Envista" and your endorsement.

## Deposit:

- 1. Select Check Deposit from the navigation
- 2. Choose an account from the To dropdown
- 3. Enter the amount of the check
- 4. Select Front, follow instructions to take a picture of the front of the check
  - a. Make sure all edges show and the amount is visible
    - b. Place on dark background with good light.
- 5. Select Back, and follow instructions to take a picture of the back of the check
- 6. Click Deposit

## History:

The History tab in the Deposit Check feature shows the following:

- 180 days of history
- Real time check statuses (pending, accepted, rejected)
- Deposit information
- Front and back check images
- If the check is rejected, and a reason is provided by the check reviewer, the rejection reason will be included in the Notes area.